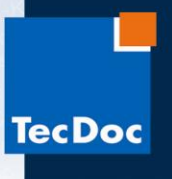

## Уважаемый пользователь!

Данная инструкция поможет Вам правильно установить и активировать лицензионное программное обеспечение TecDoc DVD Catalog на ваш компьютер. Перед установкой для избежания ошибок рекомендуем вам полное удаление любой значительно устаревшей или <u>нелицензионной</u> версии TecDoc, установленной ранее! (см. <u>инструкцию по удалению</u>)

Во время установки и активации необходимо отключить антивирусное ПО и firewall.

Для установки TecDoc DVD Catalog необходимо выполнить несколько простых операций:

1. Вставте диск «DVD 1» в дисковод и запустите его:

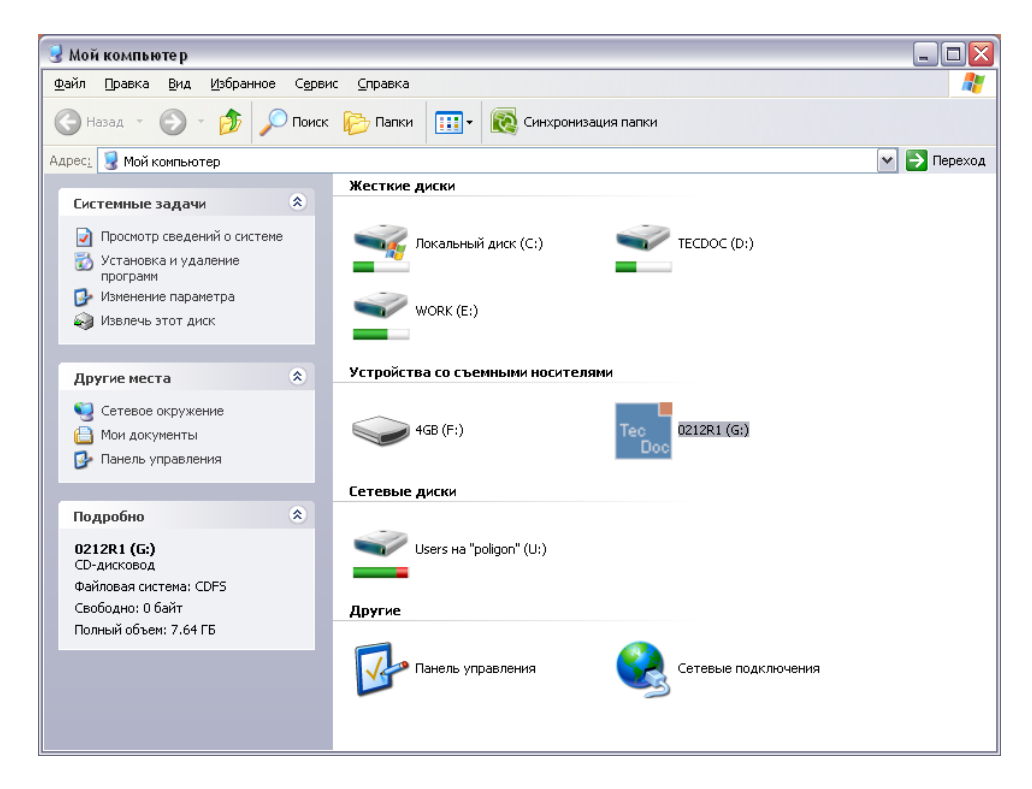

2. Появится окно выбора языка. Выберите «Русский» и нажмите кнопку «ОК»:

| Выбор языка 🛛 🔀 |                                 |  |
|-----------------|---------------------------------|--|
| 17              | Выберите нужный язык из списка. |  |
|                 | Русский                         |  |
|                 | ОК Отмена                       |  |

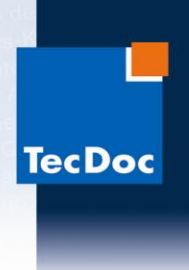

3. Откроется окно установочной программы:

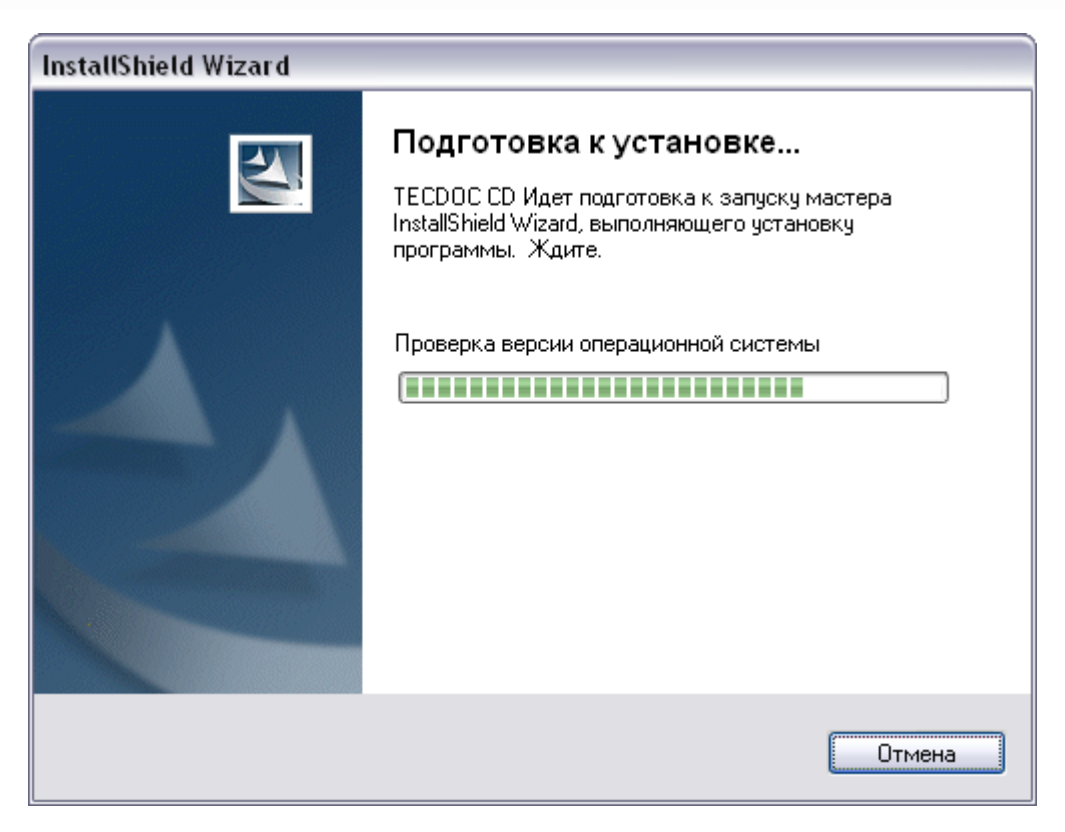

4. В появившемся окне нажмите кнопку «Далее»:

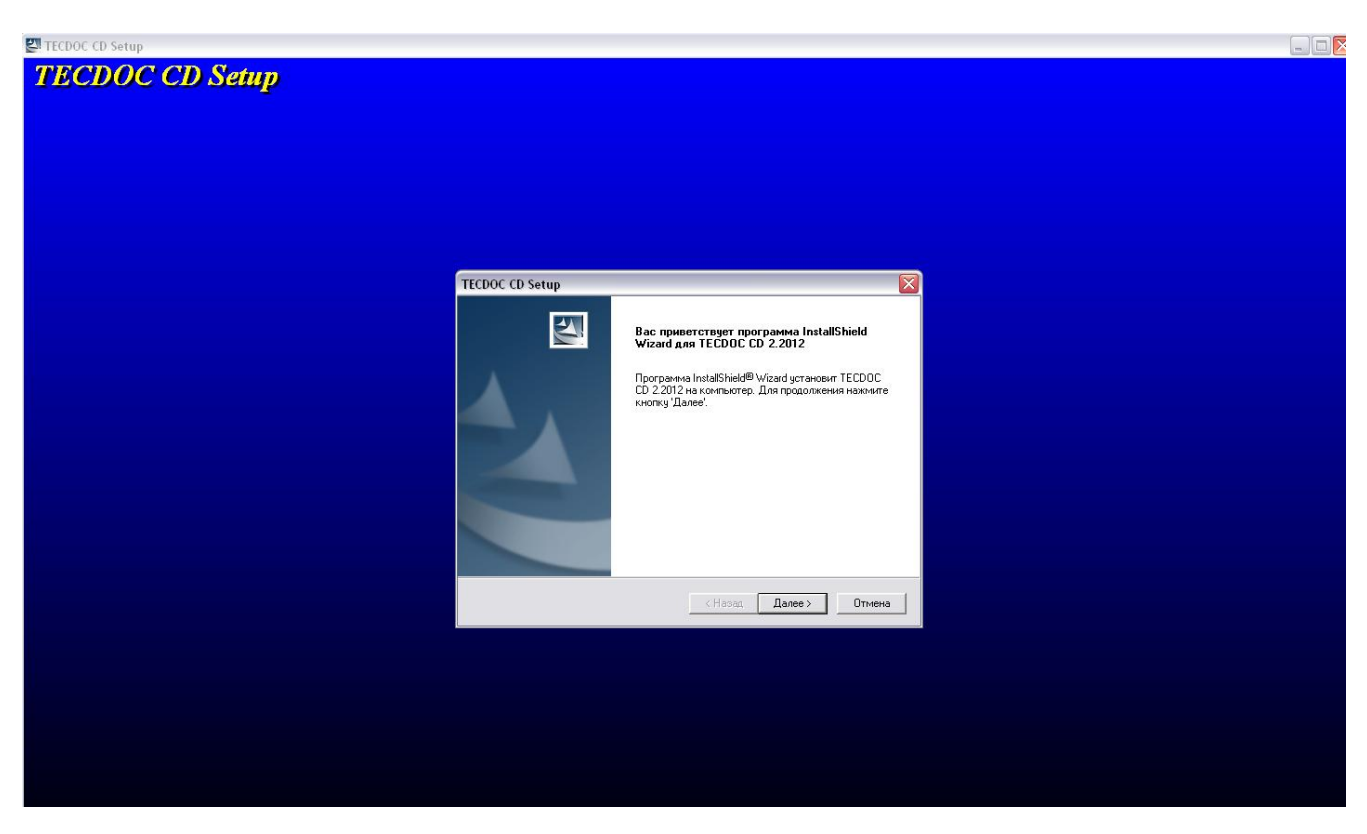

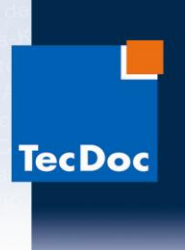

5. Убедившись в наличии кода активации(находится на вкладыше в Вашем комплекте дисков), нажмите кнопку «Дальше»:

| TECDOC CD Setup                                                                                                    |              |
|----------------------------------------------------------------------------------------------------|--------------|
| <b>Указание активизации</b><br>Пожалуйста, обратите внимание на следующее указание к<br>запуску TecDoc CATALOG                                                                                                    | X            |
| Уважаемый пользователь TecDoc CATALOG,<br>данная DVD-инсталляция взависимости от установок на Вашем<br>компьютере может потребовать большее время.<br>ПЕРЕД началом инсталляции убедитесь, пожалуйста, в наличии<br>необходимых для работы кодов активизации. | TecDoc       |
| InstallShield<br>(КВернуться) Дальц                                                                                                    | је> Отменить |

6. В окне выбора варианта инсталляции необходимо выбрать полную(с рисунками). Нажав на кнопку «Искать», Вы сможете выбрать иное место установки программы. Сделав свой выбор, нажмите кнопку «Далее»:

| TECDOC CD Setup                                 | ×                                                                                                    |
|-------------------------------------------------|----------------------------------------------------------------------------------------------------|
| Вариант инсталляции                             | A second second s |
| Пожалуйста, выберите вариант инсталляции.       |                                                                                                    |
| Варианты инсталляции                            | TecDoc                                                                                                    |
| О <u>Ч</u> астичная инсталляция                 | Описание<br>Все данные и рисчнки будут скопированы на                                                                                                    |
| • Полная инсталляция                            | жесткий диск. Дальнейшее применение CD необязательно.                                                                                                    |
| С Сетевая инсталляция <u>С</u> ервер            |                                                                                                    |
| С Сетевая инсталляция <u>Л</u> окальный компьют | ep                                                                                                    |
|                                                 | Необходимый объем памяти: 26369 МВ                                                                                                    |
| Директива: D:\TECDOC_C                          | 0\2_2012 <u>И</u> скать                                                                                                    |
| InstallShield                                   | < Вернуться Дальше> Отменить                                                                                                    |

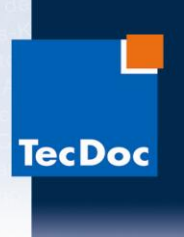

7. В окне выбора страны для отображения цен можно выбрать «Россия», либо же «Не установлено» для отказа от отображения цен. Сделав свой выбор, нажмите кнопку «Дальше»:

| TE  | CDOC C                            | D Setup                                 |                                                          |                                                                                 |                  |
|-----|-----------------------------------|-----------------------------------------|----------------------------------------------------------|---------------------------------------------------------------------------------|------------------|
|     | Страна ,                          | для цен                                 |                                                          |                                                                                 | and and a second |
|     | Пожалуй                           | іста, выбер                             | ите страну для це                                        | ен.                                                                             | a second         |
|     | На данно<br>Если в ус<br>для этой | ом CD пока<br>становках г<br>страны цеі | азаны цены артик<br>юльзователя при<br>ны не будут показ | чула только для указанной страны.<br>менения будет изменена страна, то<br>заны. | •                |
|     | He yc                             | тановлен                                | D                                                        |                                                                                 | TecDoc           |
|     | RUS                               | RUB                                     | Россия                                                   |                                                                                 | TCCDOC           |
|     |                                   |                                         |                                                          |                                                                                 |                  |
|     |                                   |                                         |                                                          |                                                                                 |                  |
|     |                                   |                                         |                                                          |                                                                                 |                  |
|     |                                   |                                         |                                                          |                                                                                 |                  |
|     |                                   |                                         |                                                          |                                                                                 |                  |
|     |                                   |                                         |                                                          |                                                                                 |                  |
| Ins | tallShield                        |                                         |                                                          |                                                                                 |                  |
|     |                                   |                                         |                                                          | < Вернуться Дальше>                                                             | Отменить         |

8. После изучения условий гарантии нажмите кнопку «Принять»:

| TECDOC CD Setup                                                                                                    |
|----------------------------------------------------------------------------------------------------|
| Условия гарантии<br>Пожалуйста, подтвердите следующие условия гарантии:                                                                                                    |
| Нажмите клавишу СТРАНИЦА-ВНИЗ, чтобы прочитать дальнейшие<br>условия гарантии.                                                                                                    |
| Гарантийные условия<br>Следуя данным инспекции, которые не связаны с остальными<br>предоставленными нами данными, полученных по категорическому<br>соглашению, TECDOC не несет ответственность за правильность<br>этих данных.<br>Мы указываем, что мы можем получать данные от третьей стороны и<br>не проверять их правильность. |
| После прочтения и соглашения с условиями гарантии нажмите "Принять"                                                                                                    |
| Install5meld Квернуться Принять Отклонить Отменить                                                                                                    |

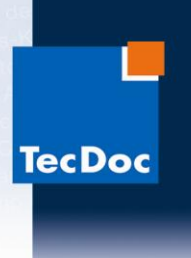

9. В следующем окне можно изучить заданные вами параметры перед началом установки. Проверив параметры, нажмите кнопку «Далее»:

| TECDOC CD Setup                                                                                                    |                           |
|----------------------------------------------------------------------------------------------------|---------------------------|
| Начало копирования файлов<br>Просмотрите настройки перед копированием файлов.                                                                                                    | 22                        |
| Программа установки располагает всеми данными для начала копировани<br>программных файлов. Чтобы просмотреть или изменить настройки, нажми<br>'Назад'. Если выбраны нужные настройки, нажмите кнопку 'Далее', чтобы и<br>копирование файлов.<br>Текущие установки: | я<br>ите кнопку<br>начать |
| Вариант инсталляции:<br>Полная инсталляция<br>Язык:<br>Русский                                                                                                    |                           |
| Страна для показа цен:<br>Россия (RUB)                                                                                                    | >                         |
| InstallShield                                                                                                    | Отмена                    |

10. Начнется установка TecDoc DVD Catalog на ваш компьютер:

| TECDOC CD Setup                       |                                                   |                                                    |
|---------------------------------------|---------------------------------------------------|----------------------------------------------------|
| TECDOC CD Setup                       |                                                   |                                                    |
| · · · · · · · · · · · · · · · · · · · |                                                   |                                                    |
|                                       |                                                   |                                                    |
|                                       |                                                   |                                                    |
|                                       |                                                   |                                                    |
|                                       |                                                   |                                                    |
|                                       |                                                   |                                                    |
|                                       |                                                   |                                                    |
|                                       |                                                   |                                                    |
|                                       |                                                   |                                                    |
|                                       |                                                   |                                                    |
|                                       |                                                   |                                                    |
|                                       | Пожалуйста, подождите, Setup ищет свободный порт. |                                                    |
|                                       |                                                   |                                                    |
|                                       |                                                   |                                                    |
|                                       |                                                   |                                                    |
|                                       |                                                   |                                                    |
|                                       |                                                   |                                                    |
|                                       |                                                   |                                                    |
|                                       |                                                   |                                                    |
|                                       |                                                   |                                                    |
|                                       |                                                   |                                                    |
|                                       |                                                   |                                                    |
|                                       |                                                   | Буфер обмена (2 из 24)<br>Объект добавлен в буфер. |
|                                       |                                                   |                                                    |

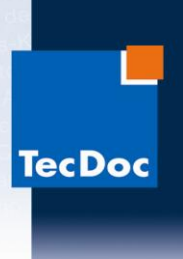

11. Начнется копирование файлов на Ваш компьютер:

| TECDOC CD Setup                                      | X |
|------------------------------------------------------|---|
| Статус инсталляции (Setup)                           |   |
|                                                      |   |
| TECDOC CD 2.2012 Setup выполняет выбранные операции. |   |
| Копировать нужные файлы                              |   |
| Новые файлы будут скопированы                        |   |
| 38%                                                  |   |
|                                                      |   |
|                                                      |   |
|                                                      |   |
|                                                      |   |
| Отменит                                              | • |

12. Когда программа установки скопирует файлы с первого диска, она попросит Вас вставить диск 2. Достаньте диск «DVD 1» из дисковода и вставте на его место диск «DVD 2». Нажмите «OK»:

| EN TECDOC CD Setup |                                                                 |
|--------------------|-----------------------------------------------------------------|
| TECDOC CD Setup    |                                                                 |
|                    |                                                                 |
|                    |                                                                 |
|                    |                                                                 |
|                    |                                                                 |
|                    | TERDOC CD Setur                                                 |
|                    | Статус инсталляции (Setup)                                      |
|                    | TECDO CO 2012 0-1                                               |
|                    |                                                                 |
|                    | понят технос со зетер  Токалуйста, установите диок, номер: [2]. |
|                    | ОК Отмена                                                       |
|                    |                                                                 |
|                    |                                                                 |
| lr.                | stalShield                                                      |
|                    | Отменить                                                        |
|                    |                                                                 |
|                    |                                                                 |
|                    |                                                                 |
|                    |                                                                 |

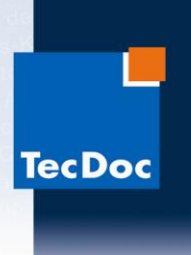

13. Когда программа установки скопирует файлы со второго диска, она попросит Вас вставить диск 3. Достаньте диск «DVD 2» из дисковода и вставте на его место диск «DVD 3». Нажмите «OK»:

| ■ TECDOC CD Setup<br>TECDOC CD Setup |                                                                                                    |  |
|--------------------------------------|----------------------------------------------------------------------------------------------------|--|
|                                      |                                                                                                    |  |
|                                      |                                                                                                    |  |
|                                      | ТЕСРОС СО Setup 🔰<br>Статус инсталляции (Setup)                                                                                                 |  |
|                                      | BOM_Step         CONStructure           BOM_Step         Construction           Jarr         Construction           D.\TECDOC_CDV2_2         CK |  |
|                                      | InstalSheld                                                                                                    |  |
|                                      |                                                                                                    |  |
|                                      |                                                                                                    |  |

14. Когда программа установки скопирует файлы с третьего диска, она попросит Вас вставить диск 4. Достаньте диск «DVD 3» из дисковода и вставте на его место диск «DVD 4». Нажмите «OK»:

| TECDOC CD Setup          |                                       |
|--------------------------|---------------------------------------|
| TECDOC CD Setup          |                                       |
|                          |                                       |
|                          |                                       |
|                          |                                       |
|                          |                                       |
|                          |                                       |
|                          |                                       |
|                          |                                       |
| TECDOC CD Setup          |                                       |
| Статус инсталляции (Seli |                                       |
|                          |                                       |
| TELDUC LD 2.2012 Setup B | пполняет выбранные операции.          |
| BDM- TECD                | OC CD Setup                           |
| D:\TECDOC_CD\2_2         | алуйста, установите диск, номер: [4]. |
|                          | ОК Отмена                             |
|                          |                                       |
|                          |                                       |
|                          |                                       |
| InstallShield            |                                       |
|                          | Отменить                              |
|                          |                                       |
|                          |                                       |
|                          |                                       |
|                          |                                       |
|                          |                                       |
|                          |                                       |

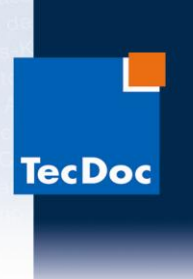

15. Когда программа установки закончит свою работу, Вам будет предложено запустить TecDoc DVD Catalog. Нажмите кнопку «Готово»:

| TECDOC CD Setup |                                                                                                    |
|-----------------|----------------------------------------------------------------------------------------------------|
|                 | Программа InstallShield                                                                                                    |
|                 | Программа InstallShield Wizard успешно установила<br>TECDOC CD 2.2012. Нажмите кнопку 'Готово' для выхода<br>из программы. |
|                 | ✓ Стартовать TECDOC CD 2.2012?                                                                                             |
|                 |                                                                                                    |
|                 |                                                                                                    |
|                 |                                                                                                    |
|                 | < <u>Н</u> азад <b>Готово</b> Отмена                                                                                       |

16. Так как ваша версия каталога еще не активирована, вам будет предложено её активировать. Нажмите кнопку «Activation»:

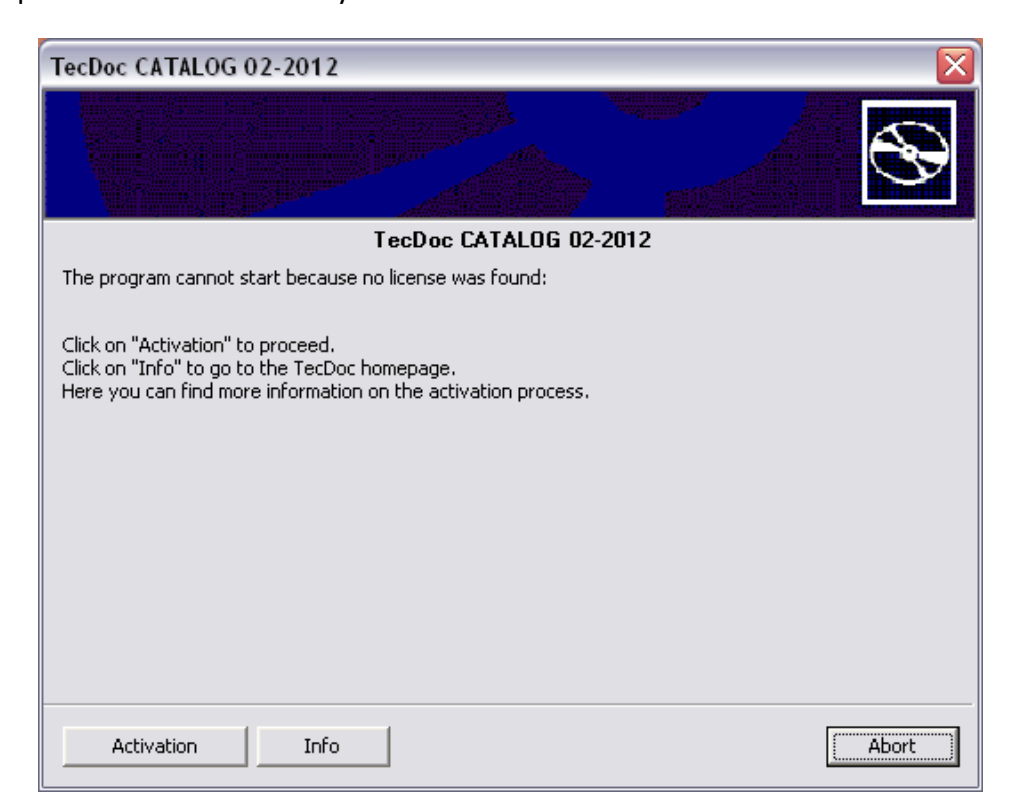

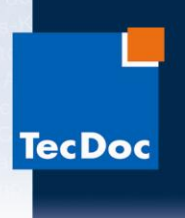

17. В следующем окне Вам предлагается выбрать способ активации путем нажатия соответствующей кнопки – <u>Online(если компьютер подключен к интернету)</u> или <u>Offline</u> (если компьютер не подключен к интернету). В случае <u>Offline</u> активации перейдите к <u>пункту 21</u> данной инструкции.

| TecDoc CATALOG 02-2012                                                 |       |
|------------------------------------------------------------------------|-------|
|                                                                        | Ð     |
| TecDoc CATALOG 02-2012                                                 |       |
| You have decided to activate the program.                              |       |
| 1. Click on "Online" if you have an internet access on this computer.  |       |
| 2. Click on "Offline" if you have no internet access on this computer. |       |
|                                                                        |       |
|                                                                        |       |
|                                                                        |       |
|                                                                        |       |
|                                                                        |       |
| Online Offline                                                         | Abort |

18. При выборе активации <u>Online</u> у Вас автоматически откроется интернет страница для с полем ввода кода активации, который был в Вашем комплекте дисков TecDoc DVD Catalog, начинающийся с букв UL. Буквы должны быть заглавными, дефисы также необходимо вводить. После того как вы ввели код, нажмите «Enter».

| ← → C 🔒 https://www.pro |                                                                                                    |
|-------------------------|----------------------------------------------------------------------------------------------------|
| TecDoc                  |                                                                                                    |
|                         | Bitte geben Sie hier Ihren TecDoc CATALOG Code ein, den Sie in Ihrem CATALOG-Booklet finden.<br>Please enter your TecDoc CATALOG Code from your booklet here.<br>Veuillez saisir TecDoc CATALOG Code qui se trouve à l'intérieur du dépliant bleu du DVD, puis cliquez sur « Unlock ».<br>Introduzca aquí el código para la activación que se encuentra en el envoltorio de su CATALOG.<br>Digitate il codice d'attivazione stampato sul pieghevole che avvolge i DVD.<br>这里请输入在镭射碟小册子的数舌代码 |
|                         | Please enter the data below to continue.                                                                                                    |

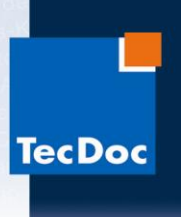

19. Появится сообщение о том, что активация была успешно завершена:

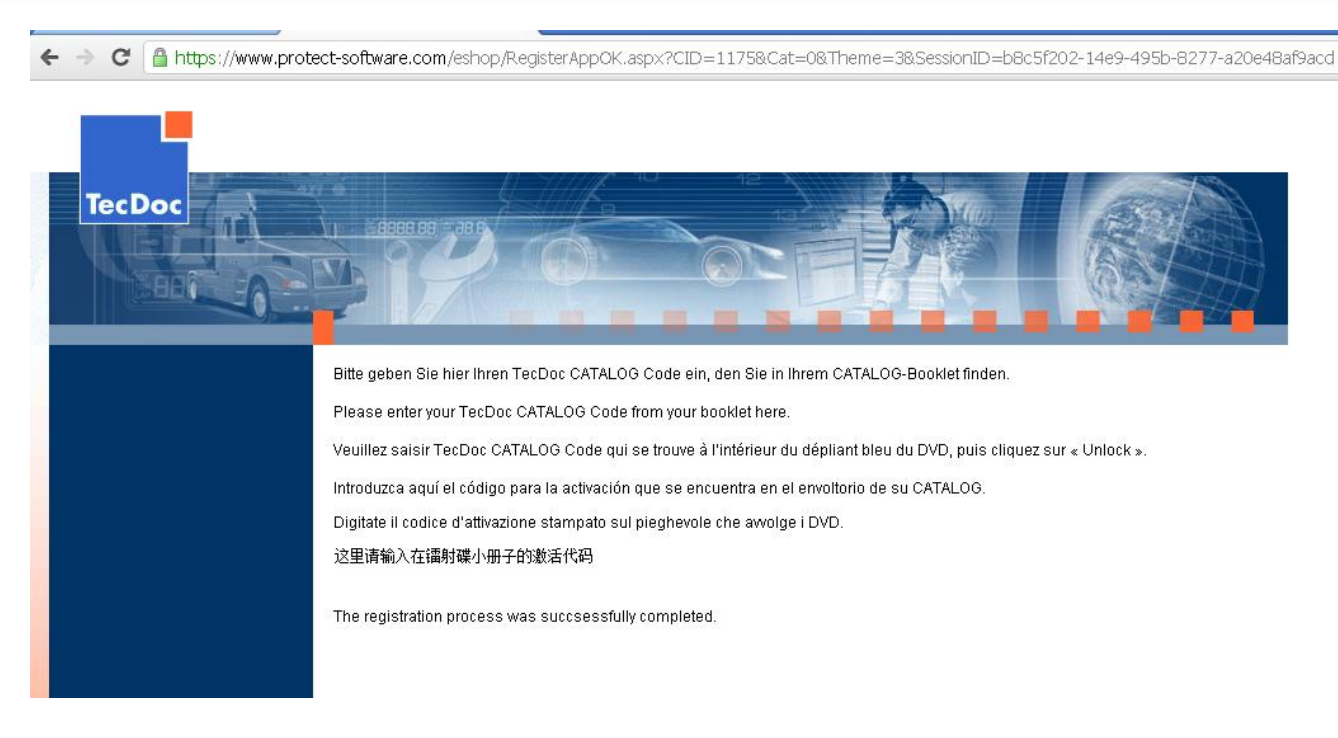

20. Программа установки также известит Вас об успешной активации. Нажмите «ОК»:

| 1 | TecDoc CATALOG 02-     | -2012                                    |          |          |  |  |  |
|---|------------------------|------------------------------------------|----------|----------|--|--|--|
|   |                        |                                          |          | Ð        |  |  |  |
| ľ | TecDoc CATALOG 02-2012 |                                          |          |          |  |  |  |
| d | Вы решили, данное п    | 1нформация                               |          |          |  |  |  |
| 9 | 1. Если у Вас на данн  | Ждите окончания процесса активизации.    | ne".     |          |  |  |  |
| l | 2. Если у Вас на данні |                                          | ine".    |          |  |  |  |
|   |                        | Отменить                                 |          |          |  |  |  |
|   | Инфо                   | рмация                                   |          |          |  |  |  |
|   | Į.                     | Спасибо за активизацию программного обес | печения. |          |  |  |  |
|   |                        |                                          |          | Отменить |  |  |  |

Поздравляем! Теперь на вашем компьютере установлен и активирован

## лицензионный каталог ТесDос,

приобретенный в компании «Шате-М ПЛЮС» !

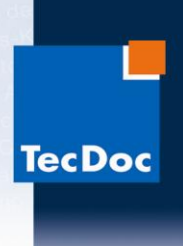

21. Активация <u>Offline</u>. После нажатия кнопки Offline Вы увидите окно ввода кода разблокировки.

| TecDoc CATALOG 02-2012                                                                                                    | ×       |  |  |  |  |  |
|----------------------------------------------------------------------------------------------------|---------|--|--|--|--|--|
|                                                                                                    | $\odot$ |  |  |  |  |  |
| TecDoc CATALOG 02-2012                                                                                                    |         |  |  |  |  |  |
| The hardware ID below is required to activate the TecDoc CATALOG.                                                                                                    |         |  |  |  |  |  |
| Please send this hardware ID to your supplier or to TecDoc:<br>TecDoc Informations System GmbH<br>Arnikaweg 3, 51109 Cologne<br>Mail:sales@tecdoc.net<br>Fax:+492216600102<br>You can also generate the activation code online yourself at the following website:<br>www.tecdoc.de/code/activate.html |         |  |  |  |  |  |
|                                                                                                    | -       |  |  |  |  |  |
| Hardware ID                                                                                                    |         |  |  |  |  |  |
| FXIG-FXAE-GGOB-GQCL-EKQP-EDLV-VUHY                                                                                                    |         |  |  |  |  |  |
| Copy the hardware ID to the clipboard.                                                                                                    |         |  |  |  |  |  |
| Project ID: 0000-18F4-975D-D3BA OK                                                                                                    | Abort   |  |  |  |  |  |

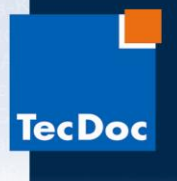

22. Для получения этого кода Вам необходимо с любого компьютера, имеющего подключение интернету, перейти К на страницу активации: http://www.tecdoc.de/code/activate.html В первом поле необходимо ввести код, который был в Вашем комплекте дисков TecDoc DVD Catalog, начинающийся с букв UL. Буквы должны быть заглавными, дефисы также необходимо вводить. Во втором поле необходимо ввести код компьютера (Hardware ID), который написан в окне ввода кода разблокировки (см выше). Буквы должны быть заглавными, дефисы также необходимо вводить. После того как вы убедитесь, что оба поля заполнены верно, нажмите кнопку «Create activation key»:

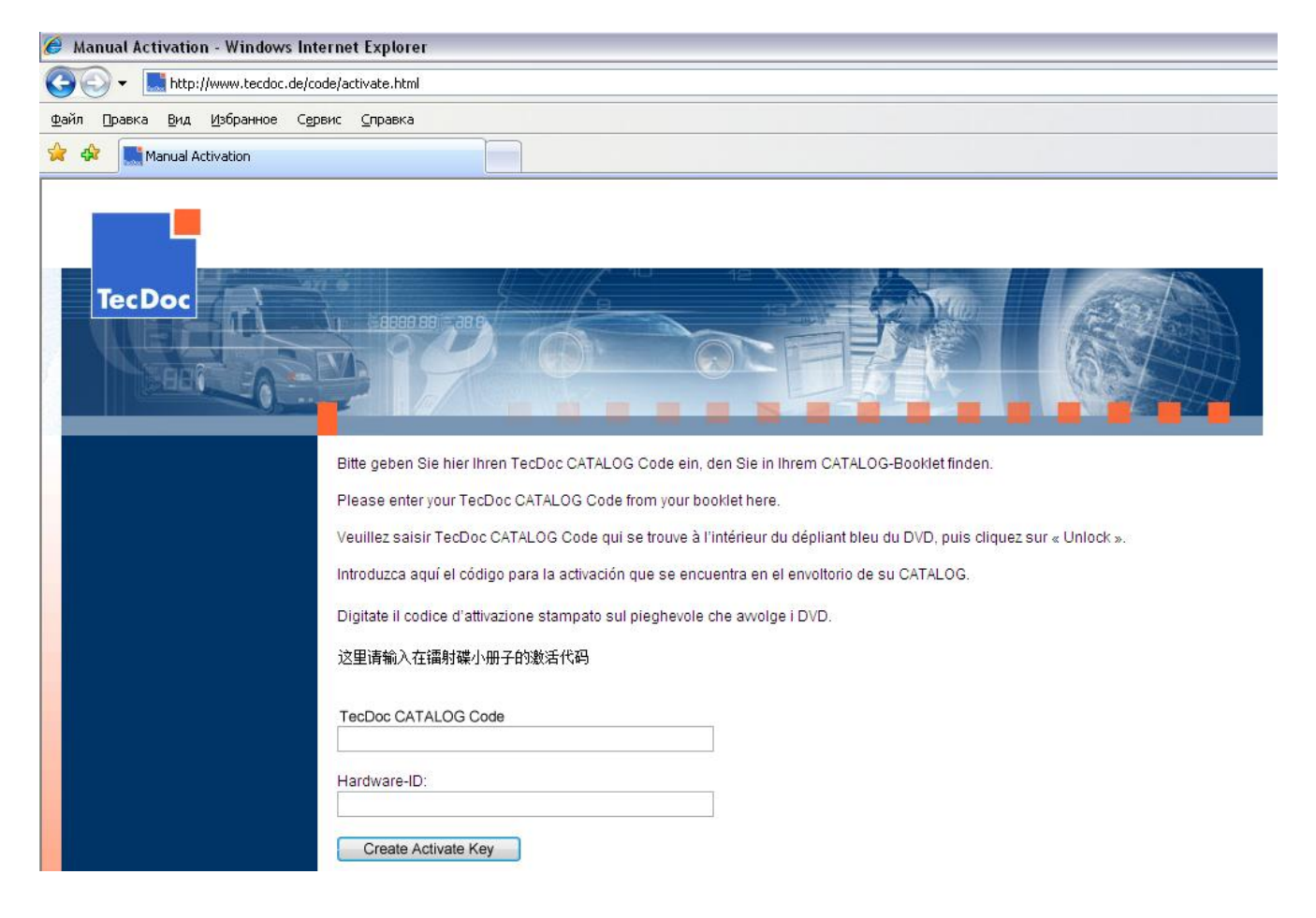

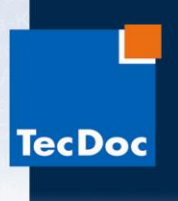

23. Система выдаст Вам код разблокировки. Его необходимо переписать, или сохранить в отдельном текстовом файле. <u>ВНИМАНИЕ! Тщательно проверяйте правильность записи кода при переписывании вручную! В случае ошибки код восстановить невозможно!</u>

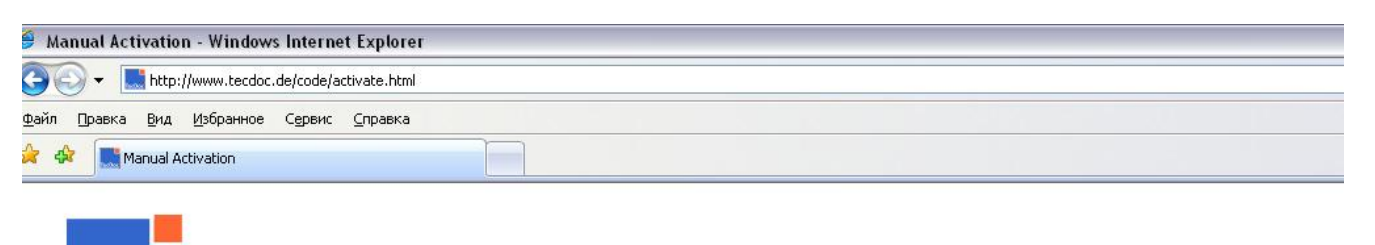

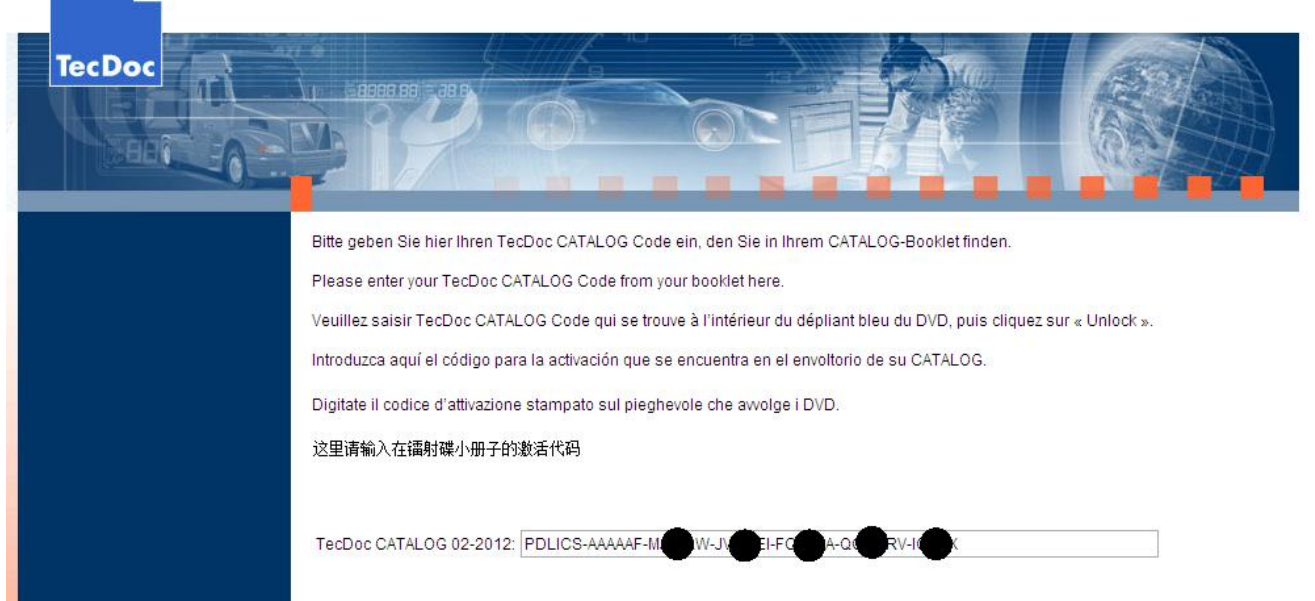

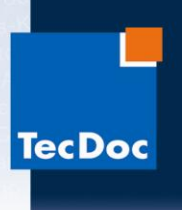

24. После этого необходимо вернуться на компьютер, на котором необходимо активировать TecDoc DVD Catalog, и в поле ввода кода разблокировки ввести код, который был получен на сайте активации. Буквы должны быть заглавными, <u>дефисы вводить не нужно</u>! После ввода нажмите на кнопку «OK»:

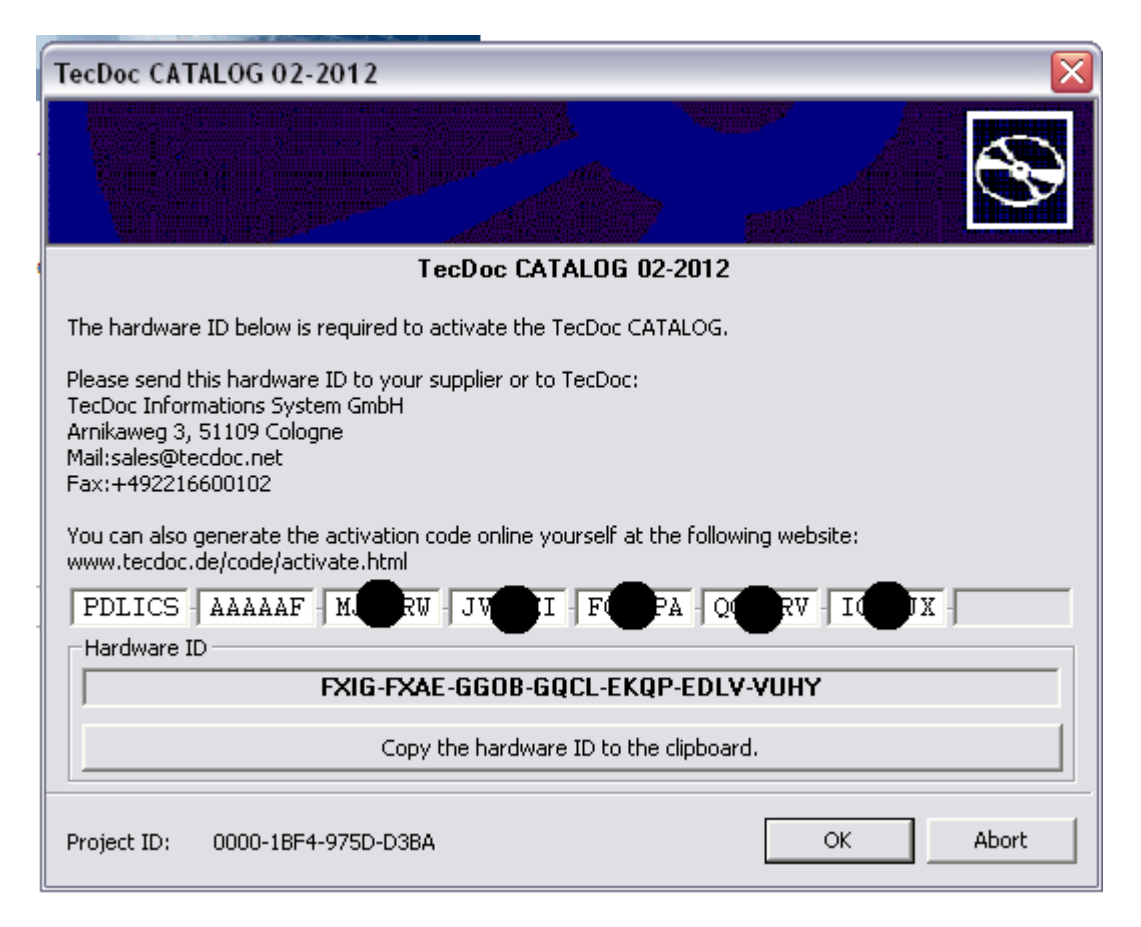

Поздравляем! Теперь на вашем компьютере установлен и активирован

## лицензионный каталог ТесDос,

приобретенный в компании «Шате-М ПЛЮС»!